## Match Day Team Selection (Tablet)

Upon entering a match, you'll be presented with the Team Selection page, where you can select the team for either side before starting to score the match.

|          | iPad <b>奈</b><br>Save & Exit | 1:32 pm<br>SCORESHEET |           |     |        |      | * 56% 🗩<br>💭 🚥<br>Done |            |       |      |
|----------|------------------------------|-----------------------|-----------|-----|--------|------|------------------------|------------|-------|------|
| Pro      |                              | TEAM SELECTION        |           |     |        |      |                        |            |       | -4   |
| 1)-      |                              | Home Team             | Away Team |     |        |      |                        |            | JIAN  | _    |
|          | LINEUP                       | ED Easts              |           |     |        |      |                        |            |       |      |
| $\frown$ |                              | AVAILABLE PLAYE       | RS        |     | LINEUP |      |                        | DROP GOAL  | τοτοι | -(5) |
| (2)-     |                              | Q Players             |           |     | LHP    |      |                        | DIGI GOAL  |       |      |
|          |                              | AAcdol                |           | (+) | Н      | •••• |                        |            |       | -6   |
|          |                              | Acworth, Joshua S     | 5         | (+) | THP    | •••  |                        | 0          | 0     |      |
|          |                              | Agnew, Patrick F      |           | (+) | u      |      | =-                     |            |       | -(7) |
| 3-       |                              | Aldridge, Giles L     |           | (+) | RL     | •••  |                        |            |       |      |
|          |                              | -<br>Allen, Max       |           | (+) | LF     |      |                        |            |       |      |
|          |                              | Andersen, Patrick     | J         | (+) | RF     | •••  |                        | 0          | 0     |      |
|          |                              | Anderson, Dylan I     | þ         | (+) | 8      | •••  |                        |            |       |      |
|          |                              | Anderson, Ricky       |           | (+) | SH     | •••  |                        |            |       |      |
|          |                              | Appleton, Dylan [     | )         | (+) | FH     | •••  |                        | $\bigcap$  | 6     |      |
|          |                              | Ascott, Lachlan       |           | +   | LW     |      |                        | $\bigcirc$ | 9     |      |
|          |                              |                       |           | ~   |        |      |                        |            |       |      |

## **Highlighted Features**

- (1) Swipe between the home and away team to select the team for each.
- (2) Search bar to search for the player you are looking to select.
- (3) The team list will automatically appear based on the club list that exists on RugbyLink.
- (4) Will direct to the scoring page.
- (5) Shows the players already selected for the team.
- (6) Brings up player setting options select as captain, remove player, edit shirt number.
- (7) Allows for changing the order / position of a player.

## Note

Tapping on a players name displays their profile image (if set in RugbyLink) along with their full name.